1. Im Internet <u>www.vorstart.de</u> aufrufen und anmelden

Account vervollständigen ! (Geb.-datum etc. ... siehe Abbildung, Punkt 1.)), falls noch nicht geschehen (Bankdaten sind nicht erforderlich!!!)

Bitte auch für Kinder ein Fahrerprofil bei Vorstart anlegen !

| 😑 < Menu öffnen  |                                                      |                         |                             | ONLINEPORTAL FÜR DEINE RENNSAISON |                                                 | TERMINE ERGEBNISS          |  |
|------------------|------------------------------------------------------|-------------------------|-----------------------------|-----------------------------------|-------------------------------------------------|----------------------------|--|
| В<br>С<br>Ф<br>С | FAHRER<br>MEINE UMFRAGEN<br>MEIN ACCOUNT<br>ABMELDEN | 1.)                     |                             |                                   | 125 ccm ab 92 €<br>MX2 ab 105 €<br>MX1 ab 120 € | Mehr Infos >>              |  |
|                  |                                                      | NUTZER                  | ROLLEN                      |                                   |                                                 |                            |  |
|                  |                                                      | ZUR PERSON              |                             | BANKDATEN                         |                                                 | ALLGEMEINE DATEN           |  |
|                  |                                                      | Vorname<br>Mister MX    | Name<br>Dicke Eier          | Kontoinhaber                      |                                                 | Geburtsdatum<br>01.01.1911 |  |
|                  |                                                      | Straße Nr.<br>eierstr 5 |                             | Bankname                          |                                                 | Telefon                    |  |
|                  |                                                      | Zusatz ausfü            | llen                        | IBAN                              |                                                 | Nickname                   |  |
|                  |                                                      |                         |                             | Bankdaten s                       | sind nicht erforderlich                         | eiermann                   |  |
|                  |                                                      | plz<br>15555            | <sup>Ort</sup><br>eierstadt | BIC                               |                                                 |                            |  |

2. Im Menu zu "FAHRER" ), PROFIL" wechseln (siehe Abbildung, Punkt 2.))

|   |                                                       |                                                                                                    |            |                           |                            | TERMINE          | ERGEBNIS |
|---|-------------------------------------------------------|----------------------------------------------------------------------------------------------------|------------|---------------------------|----------------------------|------------------|----------|
| å | FAHRER<br>PROFIL                                      | Wichtig: erst wenn alle<br>Daten ordnungsgemäß<br>gefüllt sind kann eine<br>Nennung an den<br>Veranstalter versendet<br>werden. |            | M<br>Gi                   | OTORRADDIE<br>JNSTIG VERSI | BSTAHL<br>CHERN! |          |
| 0 | NENNUNG<br>MEINE UMFRAGEN<br>MEIN ACCOUNT<br>ABMELDEN | FAHRER MITGLIEDSCHAFTEN < < 3.)                                                                                                 |            |                           |                            |                  |          |
| 8 |                                                       | ANGEHÖRIGE                                                                                                    |            | K-VERSICHERUNG            | STARTNUMMER                | LIZENZ           |          |
| Ο |                                                       | Vorname                                                                                                    | Name       | Versicherungsgesellschaft | Wunsch-Startnummer         | Lizenzart        |          |
|   |                                                       | frau, mann, mutter, vat                                                                                                    | dicke eier | aok                       |                            | Keine Lizenz     |          |
|   |                                                       | Straße Nr.                                                                                                    |            | Versicherungssitz         |                            | Lizenznummer     |          |
|   |                                                       | eierstr 5                                                                                                    |            | potsdam                   |                            |                  |          |
|   |                                                       | PLZ                                                                                                    | Ort        |                           |                            | Lizenzaussteller |          |
|   |                                                       | 15555                                                                                                    | eierstadt  |                           |                            | Nicht gewählt    | ~        |
|   |                                                       | Telefon<br>033333779433                                                                                                    | Fax        |                           |                            |                  |          |

3. Bestätigung der Vereinsmitgliedschaft beantragen, (Abbildung, Punkt 3.)), entfällt wenn schon bestätigt

4. unter Mitgliedschaften / Vereine (rotes Feld mit dem Kreuz) den MC Fürstenwalde e.V. im ADAC suchen und Anfrage absenden

Bestätigung durch die Vereinsleitung abwarten !!!

| 8<br>م | FAHRER<br>PROFIL<br>MOTORRÄDER<br>AUTOMOBILE<br>EINSCHREIBUNG<br>NENNUNG<br>MEINE UMFRAGEN<br>MEIN ACCOUNT<br>ABMELDEN | Wichtig: erst wenn alle<br>Daten ordnungsgemäß<br>gefüllt sind kann eine<br>Nennung an den<br>Veranstalter versendet<br>werden.<br>FAHRER<br>TEAMS | MITGLIEDSCHAFTEN   | 125 cm<br>MX2<br>MX1     | n ab 92 €<br>ab 105 €<br>ab 120 € | Mehr Infos ►     | ecklenburgische |
|--------|----------------------------------------------------------------------------------------------------|----------------------------------------------------------------------------------------------------|--------------------|--------------------------|-----------------------------------|------------------|-----------------|
| Ċ      |                                                                                                    | + 💼                                                                                                    |                    |                          |                                   |                  |                 |
|        | TEAMNAME                                                                                                    |                                                                                                    |                    | ZUGRIFF DURCH TEAMLEITER |                                   |                  | STATUS          |
|        | VEREINE                                                                                                    |                                                                                                    |                    |                          |                                   |                  |                 |
|        |                                                                                                    | + ₪ €                                                                                                    |                    |                          |                                   |                  | 2021 🗸          |
|        |                                                                                                    | VEREINSNAME                                                                                                    | MITGLIEDSKATEGORIE | OFFENE BEITRÄGE          | <b>OFFENE STUNDEN</b>             | SEPA ÜBERMITTELT | STATUS          |
|        |                                                                                                    | MC Fürstenwalde e                                                                                                    | .V. im ADAC        | ✓ Profil                 |                                   |                  | ANFRAGEN        |
|        |                                                                                                    | VERBÄNDE                                                                                                    |                    |                          |                                   |                  |                 |
|        |                                                                                                    | + 💼                                                                                                    |                    |                          |                                   |                  |                 |
|        |                                                                                                    | VERBANDSNAM                                                                                                    | E                  | MITGLIEDSN               | IUMMER                            |                  | STATUS          |

5. Nennung für Training anlegen (rotes Feld mit dem Kreuz)

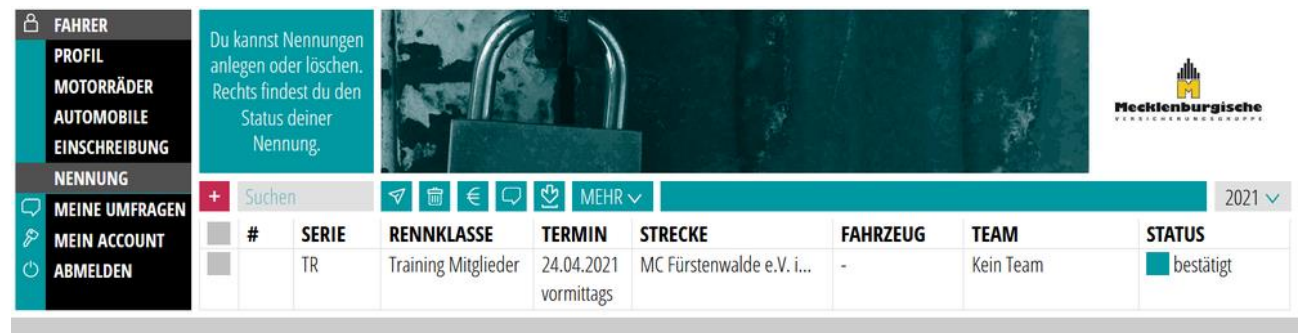

## 6. Kategorie: Motorsport

Sportart: Motocross (immer Motocross auswählen, auch wenn du Enduro, Trial etc. fährst) Serie: ## Training ##

Veranstaltung: **DATUM – MC Fürstenwalde e.V. im ADAC – MITGLIEDER** Klasse: **Training Mitglieder** 

Tageszeit: wähle aus wann du trainieren möchtest !

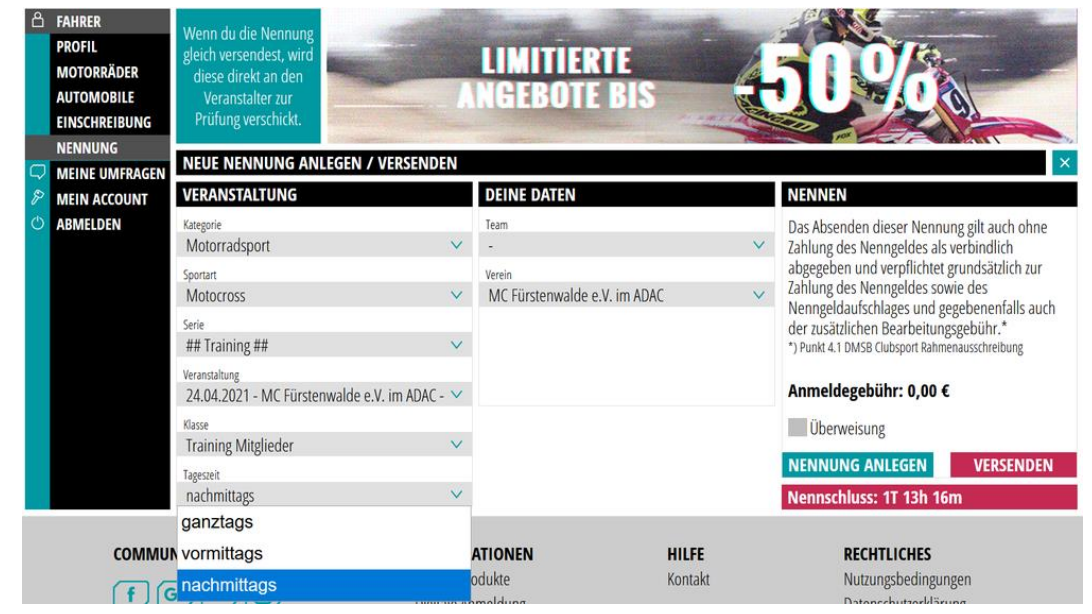

7. Nennung versenden klicken Achtung:

(derzeit muss der Haken bei Überweisung noch gesetzt werden um die Anmeldung zu versenden!) (nur "Nennung anlegen" versendet die Anmeldung NICHT!)

8. Bestätigung der Vereinsleitung abwarten

Die Bestätigung erfolgt per Email ca. 1-2 Tage vor dem Trainingstag ! Achtung:

In der ersten Email nach der Anmeldung wird lediglich der Eingang der Anmeldung bestätigt, das ist noch keine Bestätigung für die Teilnahme am Training! Die Bestätigung zum Training bzw. die Ablehnung erfolgt gesondert!!!

Nach erfolgter Bestätigung ist die Anmeldung im Menu "Nennung" zu sehen und der Status grün (bestätigt) (vgl. Abb. unter Punkt 5)